## **Edit a Disaster Mode Event**

Disaster events may require update to remove them early, extend their time frame, or expand the area effected.

## **Updating a Disaster Mode Event**

1. Select the Event to Update.

| E ▲ 4 ▲ 0 # 4 ▲ 0 ▲                     |                         | Disaster Mode                                                                                           |                     |                  |  |       | 8         | ۹   | ଷ୍ | ¢ŝ | • |
|-----------------------------------------|-------------------------|----------------------------------------------------------------------------------------------------|---------------------|------------------|--|-------|-----------|-----|----|----|---|
| 🚓 📕 🗣 🏷 🦼 🖼 😗 Disaster Events           | + Disaster Event Detail |                                                                                                    |                     |                  |  |       |           |     |    | Ê  |   |
| Home Severe Weather in Colorado Springs | Warning                 | Warning O Watch                                                                                         |                     |                  |  |       |           |     |    |    |   |
| B My Dashboard                          | Description             | Description Severe Weather in Colorado Springs                                                          |                     |                  |  |       |           |     |    |    |   |
| Current                                 | Comments                | Comments High Winds in Colorado Spring may cause power and communications failures throughout the city. |                     |                  |  |       |           |     |    |    |   |
| Disaster Mode X                         |                         |                                                                                                    |                     |                  |  |       |           |     |    |    |   |
| Event Codes ×                           |                         |                                                                                                    |                     |                  |  |       |           |     |    |    |   |
|                                         | Details                 |                                                                                                    |                     |                  |  |       |           |     |    |    |   |
|                                         | Zip S                   | Start                                                                                                   | End                 | City             |  | Monit | oring Gro | oup |    |    |   |
|                                         | 80919 0                 | 12/11/2025 15:22:00                                                                                     | 02/11/2025 19:50:59 | Colorado Springs |  | 0     |           |     |    |    |   |
|                                         | 80918 0                 | 2/11/2025 15:22:00                                                                                      | 02/11/2025 19:50:59 | Colorado Springs |  | 0     |           |     |    |    |   |
|                                         | 80920 0                 | 2/11/2025 15:22:00                                                                                      | 02/11/2025 19:50:59 | Colorado Springs |  | 0     |           |     |    |    |   |
|                                         |                         |                                                                                                    |                     |                  |  |       |           |     |    |    |   |
|                                         |                         |                                                                                                    |                     |                  |  |       |           |     |    |    |   |
|                                         |                         |                                                                                                    |                     |                  |  |       |           |     |    |    |   |

- 2. Click the Edit pencil (⇔) icon.
- 3. Make the appropriate changes.

| Details                                    |            |       |                     |                     |                  |                  |      |
|--------------------------------------------|------------|-------|---------------------|---------------------|------------------|------------------|------|
| Monitoring Group                           |            |       |                     |                     |                  |                  |      |
| 0 - Monitoring Group 0                     |            |       | •                   |                     |                  |                  |      |
| Days Hours Minutes 0 2 28                  |            |       |                     |                     |                  |                  |      |
| From 02/11/2025 To 02/11/2                 | 2025 17:50 |       |                     |                     |                  |                  |      |
| Oity O Zip                                 |            | Q     |                     |                     |                  |                  |      |
| Country                                    |            | Zip   | Start               | End                 | City             | Monitoring Group | р    |
| United States of Amer 🔹                    |            | 80919 | 02/11/2025 15:22:00 | 02/11/2025 19:50:59 | Colorado Springs | 0                | ×    |
| Region                                     |            | 80918 | 02/11/2025 15:22:00 | 02/11/2025 19:50:59 | Colorado Springs | 0                | ×    |
| Colorado 🔻                                 | ADD        | 80920 | 02/11/2025 15:22:00 | 02/11/2025 19:50:59 | Colorado Springs | 0                | ×    |
| City                                       |            | 81226 | 02/11/2025 15:22:00 | 02/11/2025 17:50:00 | FLORENCE         | 0                | ×    |
| Select All Select None<br>Colorado Springs | REMOVE ALL |       |                     |                     |                  |                  |      |
| DENVER                                     |            |       |                     |                     |                  |                  |      |
| FLORENCE                                   |            |       |                     |                     |                  |                  |      |
| Littleton                                  |            |       |                     |                     |                  |                  |      |
|                                            |            |       |                     |                     |                  | CANCEL           | DONE |

- 4. When done, click **DONE**.
- 5. Save (?) the Record.

## **Removing a Disaster Event**

1. Select the Disaster Event to remove.

- 2. Click the trash (?) icon.
- 3. **Confirm** the removal.

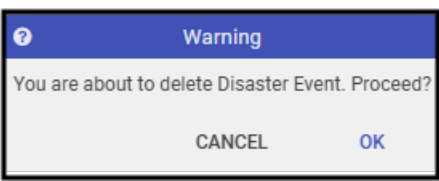

4. Save (?) the record.